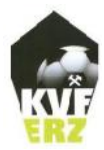

Kreisverband Fußball Erzgebirge e.V.

# Anleitung neuer Spielbericht

### Einleitung

Mit dem DFBnet Version 7.60 vom Dezember 2019 wurde der Spielbericht von Grund auf erneuert. Das neue Layout des Spielberichtes wurde nun so gestaltet, dass es sich für das jeweilige Endgerät (Smartphone, Tablet oder PC) entsprechend anpasst und folglich auch für jenen Benutzer darstellt.

# AUFRUF DES NEUEN SPIELBERICHTES

Der Schiedsrichter ruft (wie gewohnt) den Spielbericht im DFBnet entsprechend auf.

| SPIELBERICHTE<br>Einsaczpian<br>LIVETICKER<br>SCHIRI-BEOBACHTUNG<br>SCHIRIANSETZUNG<br>PASS ONLINE | Einsatzplan<br>Spielauswahl<br>Saison 20/21 | [~]]: *·   | • 11     | -   | alla /                                      | DER NEUE MOBILE SPI<br>Spielberichte jetzt einflach am Smartpho | ELBERICH<br>rie ausfallen | T >    |
|----------------------------------------------------------------------------------------------------|---------------------------------------------|------------|----------|-----|---------------------------------------------|-----------------------------------------------------------------|---------------------------|--------|
|                                                                                                    | Spiel                                       | Anstoß     |          | 51  | Heimmannschaft                              | Gastmannschaft                                                  | Ergebnis                  | Status |
| MEIN BENUTZERKONTO                                                                                 |                                             |            | He<br>83 | 005 | o, Kreisfreundschaft<br>0 - Freundschaftssp | sspiele, Kreis Erzgebirge<br>Nel, FS/H/K-FS/ERZGB/1             |                           |        |
|                                                                                                    | 137 Fr                                      | 24.07.2020 | 19:00    | 4   | TSV 57 Beutha                               | SV Blau-Weiß Albernau                                           | 2:1                       | ۵      |
|                                                                                                    | D 096 50                                    | 02.08.2020 | 15:00    | 5   | FC 1910 LdBnitz 2                           | FSV Blau-Weiss Schwarzenberg 2                                  | 6:0                       | 88     |

Nach dessen Anklicken öffnet sich ein Fenster mit den ausgewählten Spielbericht im neuen Layout!

| Spielbericht                                                                                                    |                                                                                                    |                                                                                                   |                                                                                                    |  |  |
|----------------------------------------------------------------------------------------------------|----------------------------------------------------------------------------------------------------|---------------------------------------------------------------------------------------------------|----------------------------------------------------------------------------------------------------|--|--|
|                                                                                                    | EN SPIELVERLAUF                                                                                                    |                                                                                                   | c                                                                                                    |  |  |
| Wettkampfdaten                                                                                                    |                                                                                                    | Spieldaten                                                                                        |                                                                                                    |  |  |
| Salson<br>Mannschaftsart<br>Spielktssie<br>Gebiet<br>Wettkampf<br>Staffel<br>Mannschaftsstärke<br>Ersattspieler max.<br>Auswechslungen max. | 20/21<br>Herren<br>Kreisfreundschaftsspiele<br>Kreis Erzgebirge<br>Freundschaftsspiel<br>FS/H/K-FS/ERZGB/1<br>max. 11 min. 7<br>11 | Spielkennung<br>Begegnung<br>Spieldatum<br>Anstoß<br>Spielende<br>Ergebnis<br>Spielberichtsstatus | 830050096<br>FC 1910 L&BnHz 2 - FSV Diau-Weiss Schwarzenberg 2<br>So. 02.08.2020<br>15:00 (15:00)<br>16:40<br>6 : 0<br>Prüferfreigabe |  |  |
| Schiedsrichter                                                                                                    |                                                                                                    | Spielstätte                                                                                       |                                                                                                    |  |  |
| Schiedsrichter nicht veröffentlichen Angesetzt ab 15:00                                                                                     |                                                                                                    | Stadion en der Talstraße Lößer<br>Talstr.<br>08294 Lößnitz<br>Kunstrasenplatz                     | Stadion en der Telstraße Lößnitz<br>Telstr.<br>08294 Lößnitz<br>Kunstrasemplatz                                                       |  |  |

#### BEARBEITUNG DES NEUEN SPIELBERICHTES

Um den Spielverlauf entsprechend bearbeiten zu können, muss dieser zunächst durch:

BEARBEITEN

(unten links im Spielbericht)

dazu freigeschaltet werden. Die neue Ansicht zum Spielverlauf zeigt nun mehrere Panels an, deren Bearbeitung von links nach rechts empfohlen wird.

| B Spielbericht                                                                                                    |                                                                                     |
|----------------------------------------------------------------------------------------------------|-------------------------------------------------------------------------------------|
| C INFO MANNSCHAFTEN SPIELVERLAUF                                                                                                    | c                                                                                   |
| Spietzeit                                                                                                    | Bemerkungen                                                                         |
| EKGINN* ENSE*<br>02.08.20, 15:00 🖄 02.08.20, 16:40 📸<br>1. HALBZEIT 2. HALBZEIT<br>- + Regulár - +                                                                            | besonders faires Verhalten sonstrige semerkungen                                    |
| Ein- und Auswechslungen                                                                                                    | Strafen für Spieler                                                                 |
| FC 1910 Lößnitz 2<br>F5V Blau-Weiss Schwarzenberg 2<br>46'<br>→ (6) Yaghoubkhani, Dasial Glasvand<br>↔ (17) Veder, Martin<br>→ (8) Arnold, Robert<br>← (40) Ketzer, Jean Paul | FC 1910 Lößnitz 2 FSV Blau-Weiss Schwarzenberg 2  Ez sind keine Einträge vorhanden. |

Nun hat man die Möglichkeit die einzelnen Panels folglich zu bearbeiten. Durch diverse Symbole ist dies Möglich und entsprechend machbar. Hier z.B. beim Bearbeiten des Spielergebnisses.

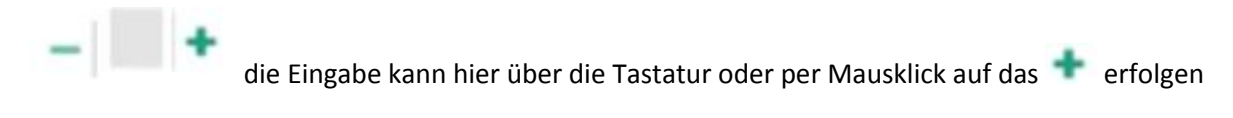

Beim Beispiel Wechselvorgang kann die entsprechend Ein- und Auswechslung ebenfalls vorgenommen werden.

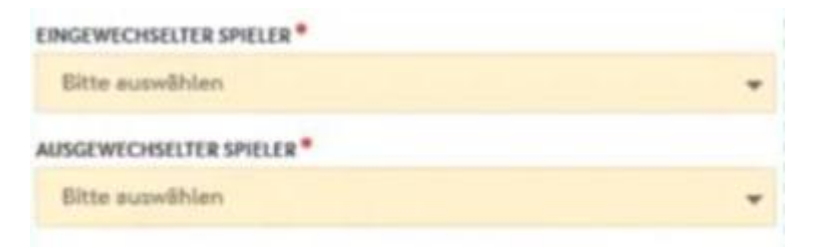

#### BEENDIGUNG DER BEARBEITUNG

Sobald alle Panels entsprechend bearbeitet und gespeichert wurden, kann der Spielbericht folglich Bestätigt werden (sollte die Eingabe fehlerhaft sein, erhalten Sie eine entsprechende Meldung).

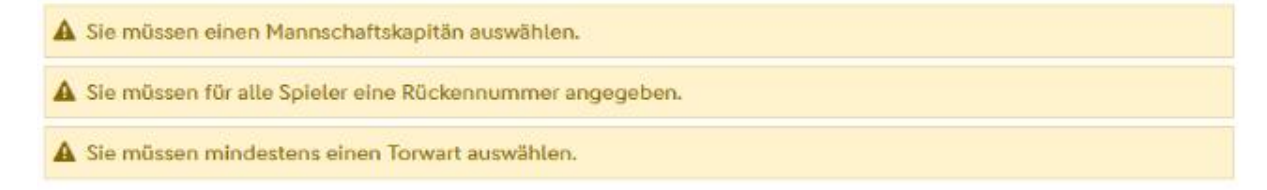

Nach Korrektur ggf. fehlender, noch zu erfassender Eingaben, kann die Spielbericht nun abschließend freigegeben werden.

Wichtig hier: Zur Bestätigung der Mannschaften, muss sich jeder verantwortliche selbst, über seinen eigenen DFBnet Zugang einwählen und das entsprechende Spiel selbst bestätigen. Eine Bestätigung über den Schiedsrichter Zugang ist nicht (wie bisher) möglich.

| Elektronische Bestätigung |      |        |  |
|---------------------------|------|--------|--|
| FC 1910 Lößnitz 2         |      |        |  |
| Bericht bestötigt         | 🥝 ja | 🔿 nein |  |

# Schulungsvideos

Erfassung des Spielberichtes durch den Schiedsrichter: <u>https://youtu.be/BI6B8-tS3Cs</u>

Korrektur der Mannschaftsaufstellung durch den Schiedsrichter: https://youtu.be/AAPfKYRmIA4